# Identificativo articolo: 831430 - Ultima modifica: martedì 21 febbraio 2006 - Revisione: 3.0 **Numerose finestre di dialogo vuote**

**Importante** In questo articolo sono contenute informazioni su come modificare il Registro di sistema. Prima di modificare il Registro di sistema, eseguire una copia di backup e assicurarsi di sapere come ripristinarlo in caso di problemi. Per ulteriori informazioni su come eseguire il backup, ripristinare e modificare il Registro di sistema, fare clic sul numero dell'articolo della Microsoft Knowledge Base riportato di seguito: 256986 (http://support.microsoft.com /kb/256986/) Descrizione del Registro di sistema di Microsoft Windows

## Sintomi

È possibile che si verifichi uno dei seguenti sintomi:

- Quando si tenta di visualizzare una delle seguenti finestre di dialogo, è possibile che appaia completamente o parzialmente vuota.
  - Ricerca guidata
  - Account utente
  - Windows Update
  - Guida in linea e supporto tecnico
  - Ripristino configurazione di sistema
- Quando si tenta di avviare Microsoft Windows Media Player, è possibile che venga visualizzato un messaggio di errore analogo al seguente "Errore interno dell'applicazione".
- Potrebbe non essere possibile stampare in Internet Explorer. Quando si sceglie **Stampa** dal menu **File**, non viene visualizzata la finestra di dialogo **Stampa**. L'anteprima di stampa è vuota.

#### Cause

Questo problema potrebbe verificarsi se una o più delle impostazioni della chiave del Registro di sistema Jscript non sono corrette, oppure se il file Jscript è danneggiato o mancante.

### Risoluzione

Per risolvere il problema, utilizzare i metodi illustrati di seguito nell'ordine in cui

vengono presentati.

## Metodo 1: Registrare nuovamente Jscript.dll e Vbscript.dll

- 1. Fare clic sul pulsante **Start**, quindi scegliere **Esegui**.
- 2. Nella casella Apri digitare regsvr32 jscript.dll, quindi scegliere OK.
- 3. Scegliere **OK**.
- 4. Fare clic sul pulsante **Start**, quindi scegliere **Esegui**.
- 5. Nella casella Apri digitare regsvr32 vbscript.dll, quindi scegliere OK.
- 6. Scegliere OK.

Se uno dei file non viene registrato come previsto oppure se viene visualizzato un messaggio di errore, il file di sistema potrebbe essere mancante o danneggiato. Per estrarre il file mancante in Microsoft Windows XP, attenersi alla seguente procedura:

- 1. Fare clic sul pulsante **Start**, quindi scegliere **Esegui**.
- 2. Nella casella **Apri** digitare **msconfig**, quindi scegliere **OK**.
- 3. Fare clic su **Espandi il file**.
- 4. Nella casella File da ripristinare digitare il nome del file che si desidera ripristinare.
- 5. Nella casella **Ripristina da** digitare il percorso del file cab di Windows XP dove si desidera ripristinare il file, oppure fare clic su **Sfoglia** per individuare il file cab di Windows XP.

**Nota** I file cab di Windows XP sono contenuti nella cartella I386 sul CD di Windows.

- 6. Nella casella **Salva file in** digitare il percorso dove si desidera estrarre il nuovo file, oppure fare clic su **Sfoglia** per individuare la cartella desiderata.
- 7. Fare clic su **Espandi**.
- 8. Nella finestra di dialogo **Utilità Configurazione di sistema** scegliere **OK**. Se viene chiesto di riavviare il computer, scegliere **Riavvia**.

Aprire una finestra di dialogo che presentava i problemi descritti nella sezione "Sintomi" di questo articolo. Se il

problema persiste, passare al metodo successivo.

# Metodo 2: Modifica del Registro di sistema

**Avviso** L'errato utilizzo dell'editor del Registro di sistema può causare gravi problemi che potrebbero richiedere la reinstallazione del sistema operativo. Microsoft non è in grado di garantire la risoluzione di problemi causati dall'errato utilizzo dell'editor del Registro di sistema. L'utilizzo dell'editor del Registro di sistema. L'utilizzo dell'editor del Registro di sistema è a rischio e pericolo dell'utente.

- 1. Fare clic sul pulsante **Start**, quindi scegliere **Esegui**.
- 2. Nella casella Apri digitare regedit, quindi scegliere OK.
- 3. Individuare la seguente chiave del Registro di sistema: HKEY\_LOCAL\_MACHINE\SOFTWARE\CLASSES \CLSID\{f414c260-6ac0-11cf-b6d1-00aa00bbbb58}\In procServer32 I dati valore (**Predefinito**) dovrebbero contenere il seguente valore: C:\WINDOWS\SYSTEM32\JSCRIPT.DLL In caso contrario, fare doppio clic su **Predefinito**, digitare **C:\WINDOWS\SYSTEM32\JSCRIPT.DLL** nella casella **Dati valore**, quindi scegliere **OK**.
- 4. I dati valore **ThreadingModel** dovrebbero contenere il seguente valore: Both In caso contrario, fare doppio clic su **ThreadingModel** e digitare **Both** nella casella **Dati valore**.
- 5. Individuare la seguente chiave del Registro di sistema: HKEY\_LOCAL\_MACHINE\SOFTWARE\CLASSES \CLSID\{f414c261-6ac0-11cf-b6d1-00aa00bbb558}\In procServer32
- 6. Ripetere i passaggi 3 e 4 per modificare questa chiave, quindi procedere al passaggio 7.
- 7. Individuare la seguente chiave del Registro di sistema: HKEY\_LOCAL\_MACHINE\SOFTWARE\CLASSES \CLSID\{f414c262-6ac0-11cf-b6d1-00aa00bbbb558}\In procServer32
- 8. Ripetere i passaggi 3 e 4 per modificare questa chiave, quindi procedere al passaggio 9.
- 9. Uscire dall'editor del Registro di sistema.

## Le informazioni in questo articolo si applicano a

- Microsoft Windows XP Home Edition
- Microsoft Windows XP Professional Edition

# Chiavi: kbprb KB831430

LE INFORMAZIONI CONTENUTE NELLA MICROSOFT KNOWLEDGE BASE SONO FORNITE SENZA GARANZIA DI ALCUN TIPO, IMPLICITA OD ESPLICITA, COMPRESA QUELLA RIGUARDO ALLA COMMERCIALIZZAZIONE E/O COMPATIBILITA' IN IMPIEGHI PARTICOLARI. L'UTENTE SI ASSUME L'INTERA RESPONSABILITA' PER L'UTILIZZO DI QUESTE INFORMAZIONI. IN NESSUN CASO MICROSOFT CORPORATION E I SUOI FORNITORI SI RENDONO RESPONSABILI PER DANNI DIRETTI, INDIRETTI O ACCIDENTALI CHE POSSANO PROVOCARE PERDITA DI DENARO O DI DATI, ANCHE SE MICROSOFT O I SUOI FORNITORI FOSSERO STATI AVVISATI. IL DOCUMENTO PUO' ESSERE COPIATO E DISTRIBUITO ALLE SEGUENTI CONDIZIONI: 1) IL TESTO DEVE ESSERE COPIATO INTEGRALMENTE E TUTTE LE PAGINE DEVONO ESSERE INCLUSE. 2) I PROGRAMMI SE PRESENTI, DEVONO ESSERE COPIATI SENZA MODIFICHE, 3) IL DOCUMENTO DEVE ESSERE DISTRIBUITO INTERAMENTE IN OGNI SUA PARTE. 4) IL DOCUMENTO NON PUO' ESSERE DISTRIBUITO A SCOPO DI LUCRO.

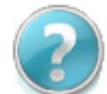

Hai bisogno di aiuto?

Contatta un tecnico Microsoft.

Aiuto & Supporto

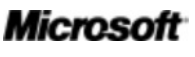

©2009 Microsoft